## TREĆI TERMIN VJEŽBI

- OS sa grafičkim korisničkim interfejsima, Karakteristike operativnog sistema, rad sa fajlovima i folderima -

Windows/Q4OS operativni sistemi imaju grafički korisnički interfejs (GUI). Obratite pažnju na osnovne elemente grafičkog okruženja: desktop sa ikonama, taskbar sa dugmetom Start (odnosno, Applications, tasks and desktop sessions), prozore u kojima se najčešće pojavljuju sljedeći elementi: naslovna linija, linija menija, toolbar (paleta alata) za osnovne operacije (npr. dugmad za navigaciju itd.), adresna linija, radna površina, statusna linija, pomoćni meniji. Uočite razlike između operacija: lijevi i desni klik, drag and drop.

- 1. Otvorite proizvoljni folder i prepoznajte osnovne elemente **prozora** navedene u uvodnoj napomeni vježbi.
- 2. Napraviti folder *test* u folderu **My Documents** i u njega snimiti **fajl** *slika.bmp*, koji ćete kreirati korišćenjem **Paint Program**-a. Korišćenjem programa **za obradu teksta (npr. KWrite)** napraviti tekstualni fajl *tekst.txt* i snimiti ga u kreiranom folderu *test*.
- 3. Napraviti prečicu (**shortcut**, **link**) na tekstualni fajl *tekst.txt* na vašem desktop-u i nazvati je *tekstsc*. Formirati i prečicu *ekran* u folderu *test* (iz 1. zadatka) koja startuje **Display**, podešavanja iz **Control Panel**-a vezana za ekran monitora. Promijeniti ikonicu prečice *tekstsc*.
- 4. U Start (Applications, tasks and desktop sessions), u podmeniju Programs napraviti podmeni *DIF* i u njega smjestiti prečicu na program Scientific Calculator. Gdje se nalazi ovaj program?
- 5. **Desktop** je folder. Napišite **path** odnosno **putanju na disku** do vašeg desktop-a:
- 6. Napišite putanju do foldera test koji ste napravili u prvom zadatku.
- Sortirajte fajlove i foldere iz My Computer\Storage Media\Vaš\_disk po veličini u opadajući poredak. Sortirajte fajlove iz foldera test (iz 1. zadatka) po nazivu u opadajući poredak. Prikažite fajlove ovog foldera u obliku liste sa detaljnim prikazom informacija o fajlovima.
- 8. Na Destkop-u pronađite fajl **Google Chrome.** Kolika je veličina ovog fajla? \_\_\_\_\_\_ Kopirajte ovaj fajl u folder *test*.

U Windows operativnim sistemima **ekstenzija** fajla određuje njegov tip, i omogućava da određeni **program** (**aplikacija**) prepozna fajlove koji se pomoću njega otvaraju. Tako na primjer, program **Microsoft Word** prepoznaje tekstualne fajlove po ekstenziji **.doc** i **.docx**, program Winamp prepoznaje komprimovane muzičke fajlove po ekstenziji **.mp3** itd. Ekstenzija se nalazi na kraju naziva fajla, i tačkom je odvojena od njega. Ekstenzije često korišćenih fajlova najčešće se ne prikazuju, a prikaz se može uključiti pomoću stavke **Folder options**.

Kakvu ulogu ekstenzija ima kod Linux operativnih sistema? Da li odgovarajući program može otvoriti fajl koji nema ekstenziju, u slučaju Linux operativnih sistema?

- 9. Promijenite **pozadinu** desktop-a i **Screen Saver**. Napišite naziv pozadine i Screen Saver-a koje ste odabrali.
- 10. Prikažite Process Manager. Navedite listu aktivnih programa:
- 11. Kako se naziva Windows alternativa Process Manager-u?
- 12. Koliko **RAM memorije** vašeg računara je trenutno slobodno?
- 13. Otvoriti Terminal Program. Prikažite sadržaj vašeg home foldera. Prikazati sadržaj foldera test i vašeg desktopa. (Pomoć: ls ~). Šta se dešava ukoliko prethodnoj naredbi dodate dio –l? Koji program služi kao alternativa Terminalu u Windows operativnim sistemima? Da li u tom programu možete koristiti iste naredbe kao u Terminalu?

**Dodatak**. Postoje računarski **virusi** koji zamjenjuju fajlove na vašem USB flash memorijskom uređaju lažnim fajlovima, što nakon njihovog uklanjanja odgovarajućim **antivirus alatom** uzrokuje da originalni fajlovi budu trajno nevidljivi i time nedostupni. Da biste ove fajlove mogli ponovo učiniti dostupnim, potrebno je ući u **Start meni**, i odabrati stavku **Run**. Nakon toga unijeti naredbu **cmd**. U prozoru koji se tada otvara (**Command Prompt**) treba odabrati flash drive (provjeriti da li je flash memorija na vašem računaru označena sa D: \, E: \ itd.) i ukucati (npr **E:** \). Nakon toga unijeti sljedeću naredbu: **attrib -s -h /s /d \*.\*** Fajlovi će imati normalne atribute i biće dostupni za upotrebu.

Napomena – ovaj dodatak se odnosi na Windows okruženje.